## Einrichtung der Moodle BW App

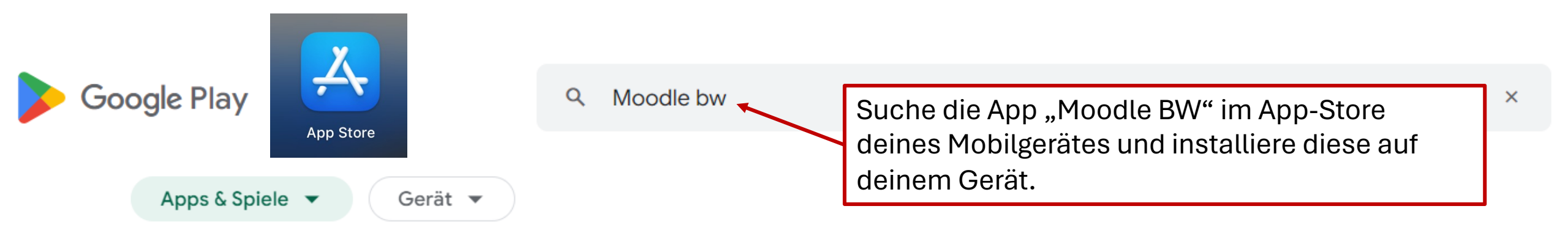

## Moodle BW

ZSL-BW

Mobiles Lernen mit der offiziellen Moodle BW App.

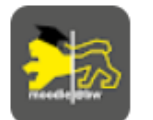

E Jedes Alter 🛈

Auf weiteren Geräten installieren

1000+

Downloads

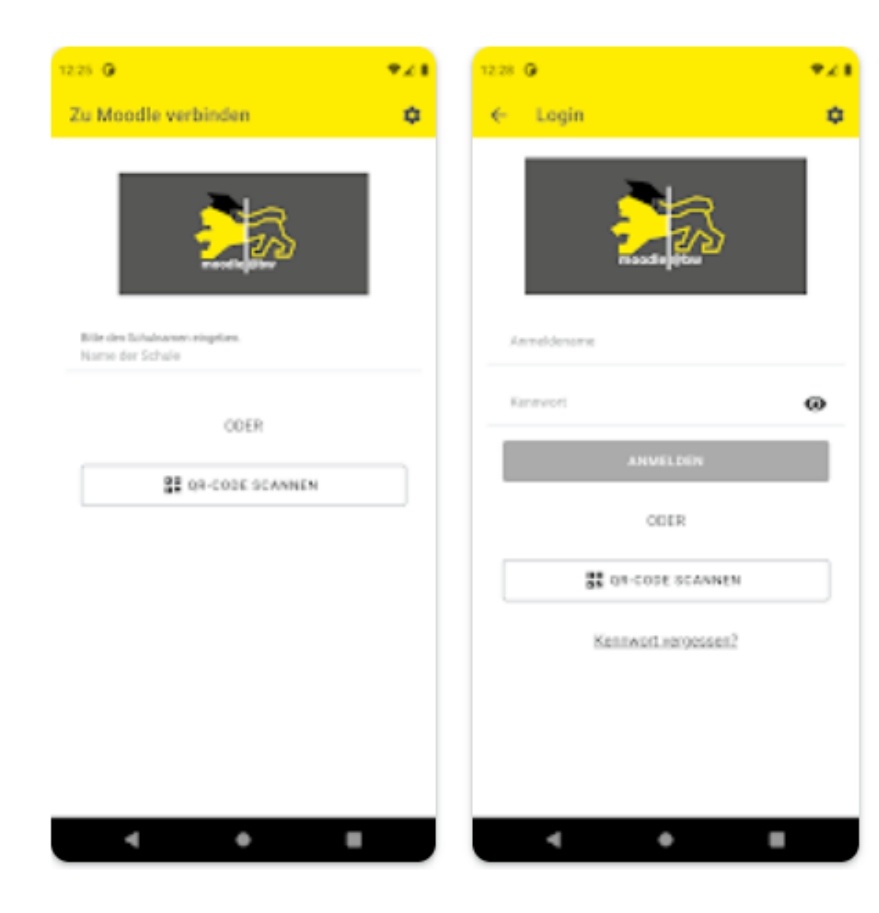

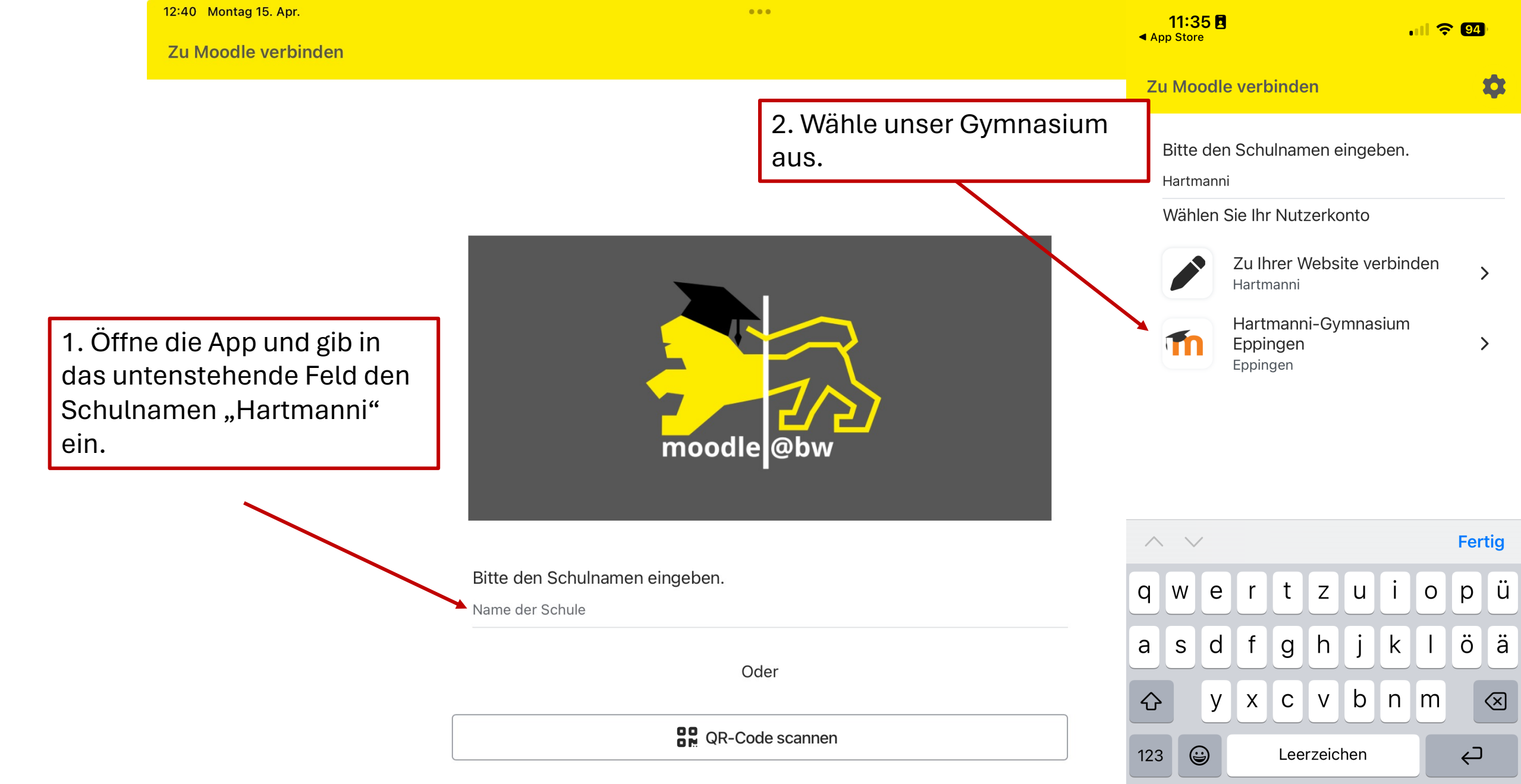

Ŷ

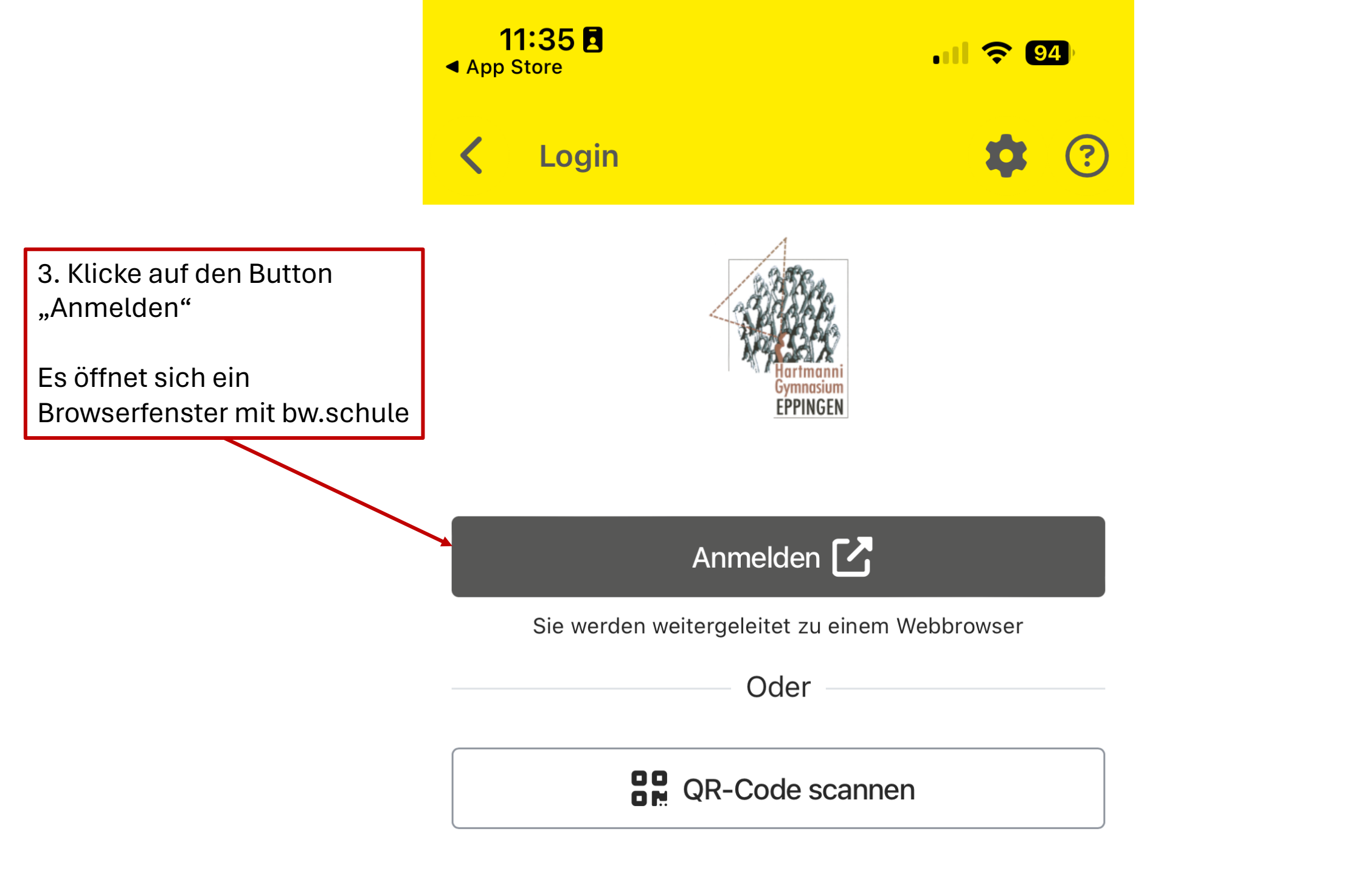

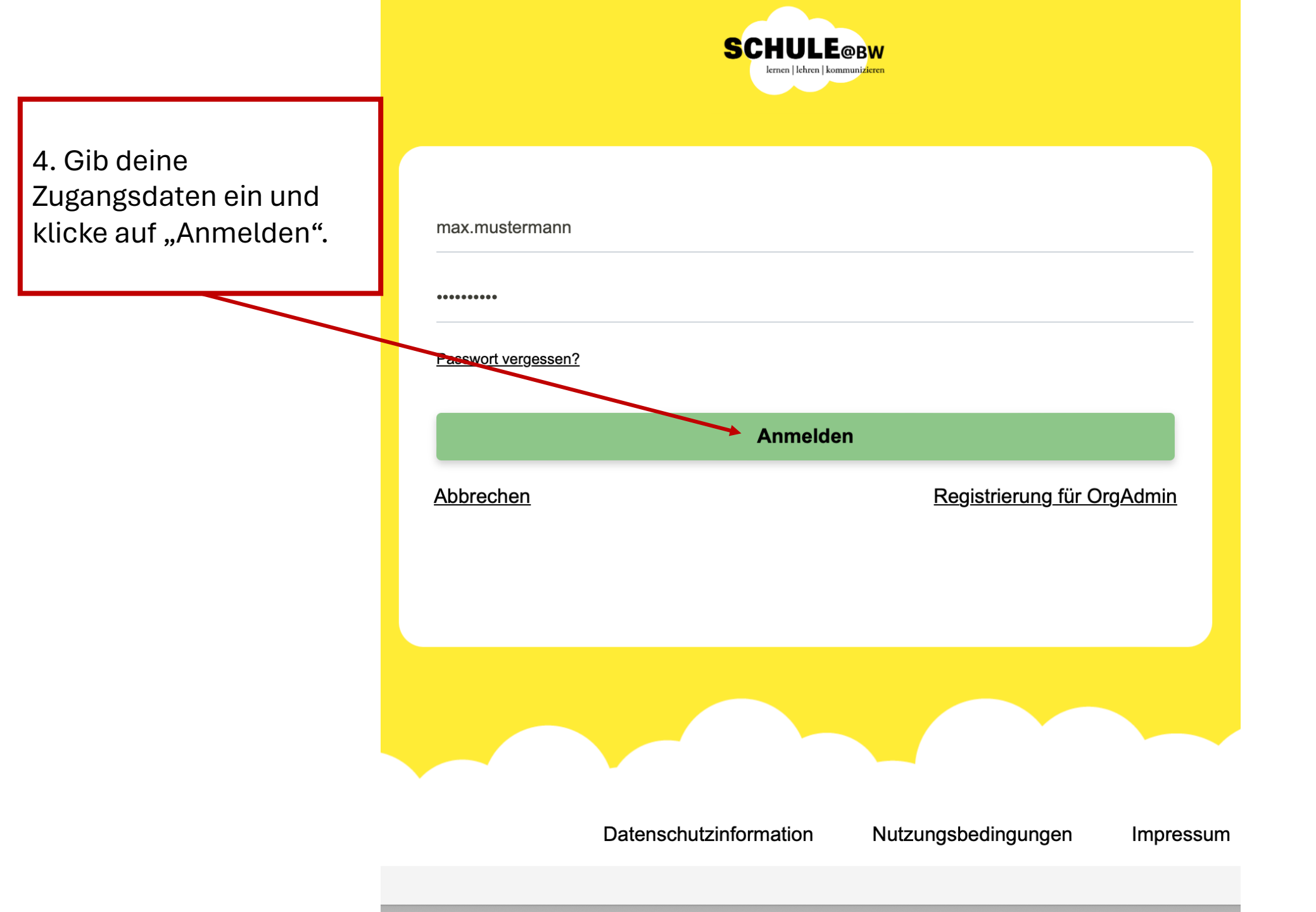

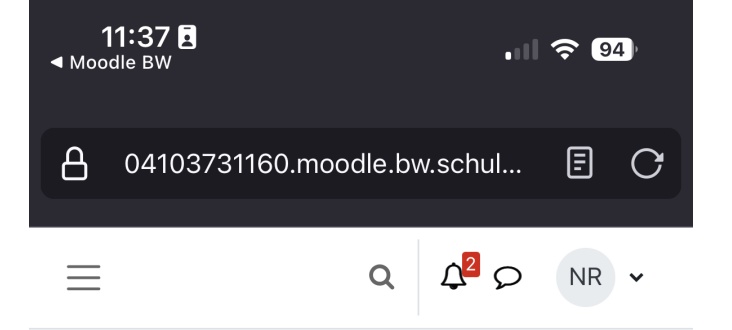

## Moodle

Tippen Sie hier, falls sich die mobile App nicht automatisch öffnet.

5. Nach der Anmeldung geht es per Klick auf "OK" zurück in die App. Allgemeine Datenschutzbestimmungen | Impressum Herausgeber: Land Baden-Württemberg Verantwortlich im Sinne des Presserechts: Kontakt zum/r behördlichen Datenschutzbeauftragte/n:

Diesen Link in externer App öffnen? mmzslbw:// token=Mjc2Y2NjNzg1NmNiMDdmYmY1Z-DE3MWRkMmM4YWU00WE60jo5Y2Q20- $\bigoplus$ TY1ZjlkMWZkZmVjNmNlMjE1Njg5NmQ0Y2NhMTo6OkxIZkZuM0hj-Z3Y3VTdtR242N01DUDIYNXg3aUR-UR3k4QmloWTJWbUZSdTBVYWtYa3VZakhmUUpzWVFjYXR5U04= OK Abbrechen ඛ 28  $\equiv$  $\leftarrow$ 

Dein Account ist jetzt mit der App verknüpft. Von nun an erhältst du auch **Push-Benachrichtigungen** über die Moodle BW-App.

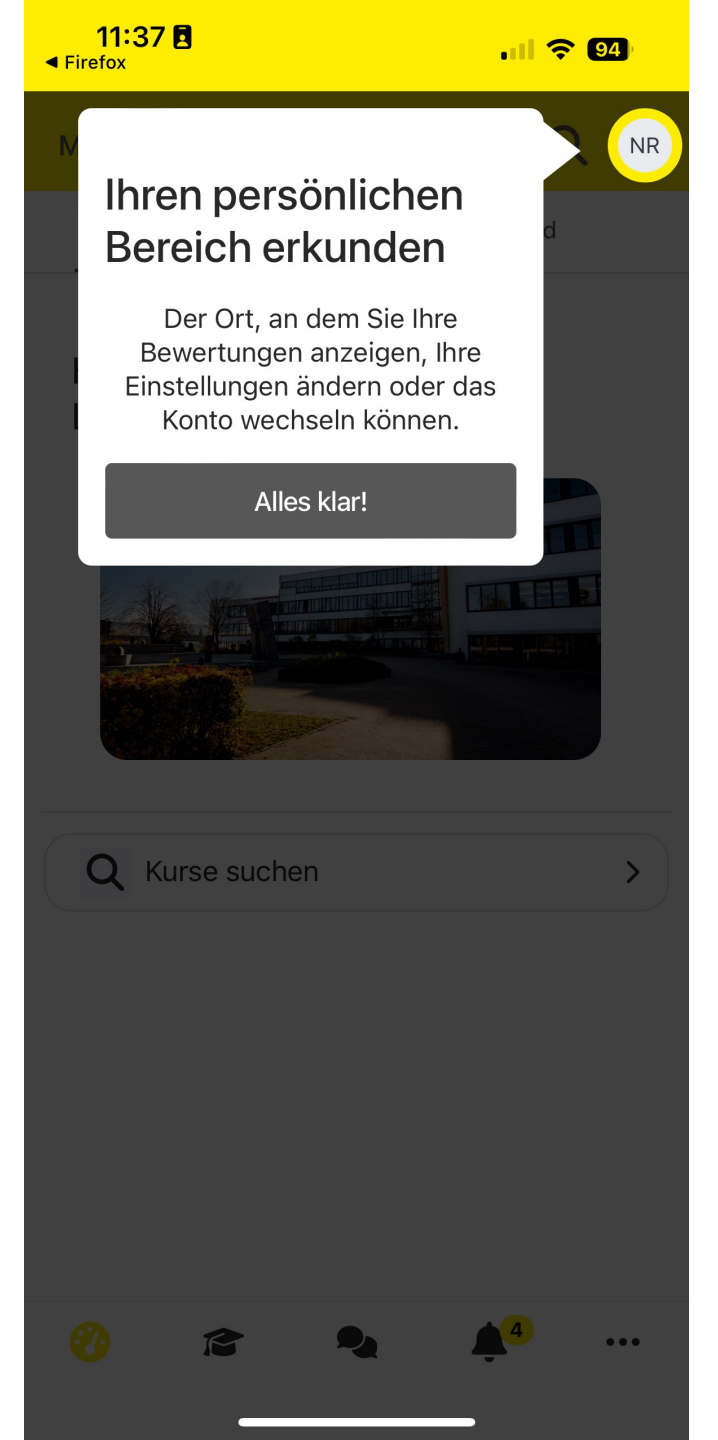